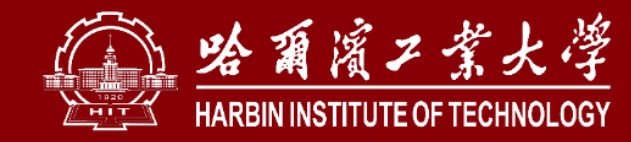

# 实验室安全检查系统操作手册

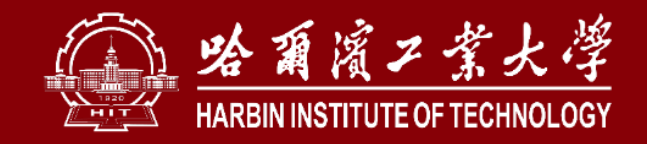

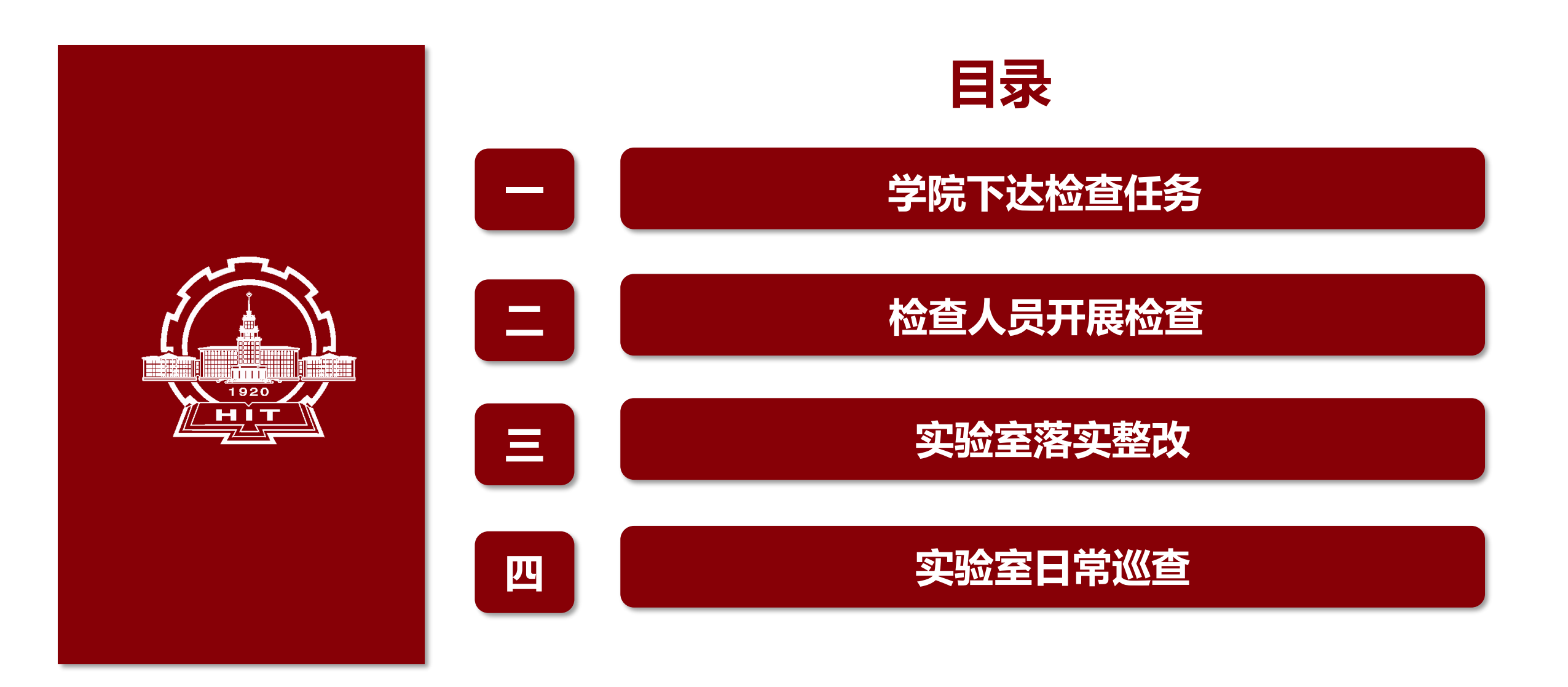

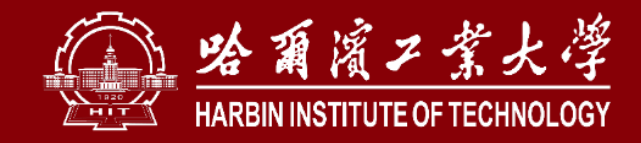

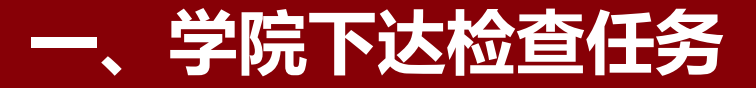

# 1. 登录系统

### 登陆实验室与设备管理处官网shiyan.hit.edu.cn,点击安全检查,进行学校统一身份认证后, 进入"安全检查"模块

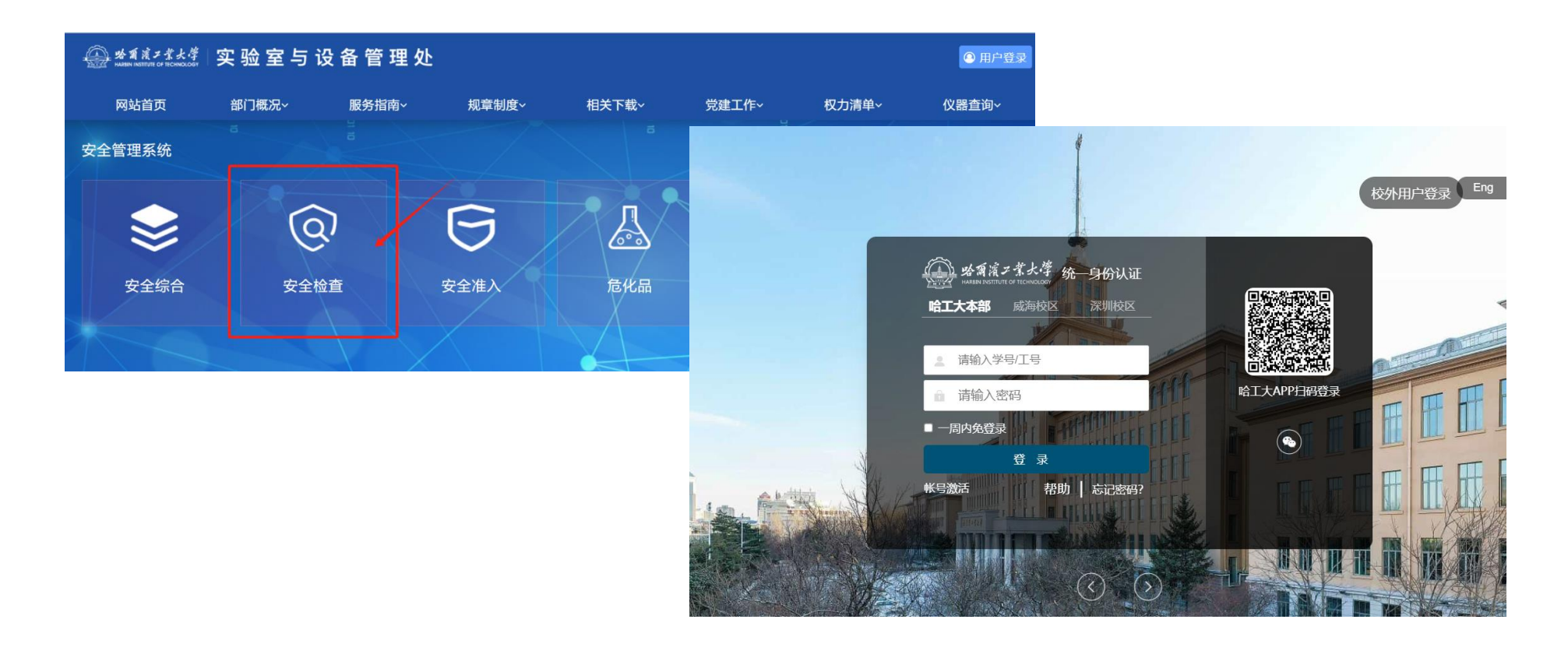

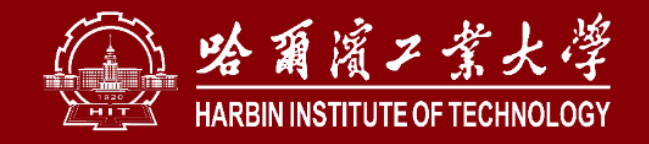

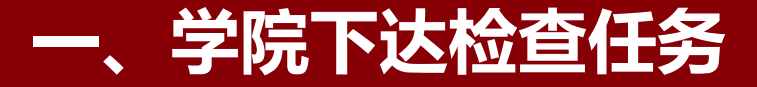

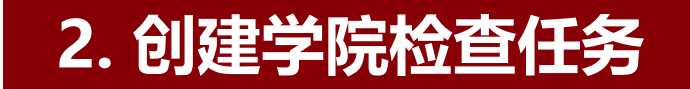

依次点击"学院巡查"下的"检查任务"、"创建检查任务";填写"任务标题",确定 "检查范围"、"任务周期",点击"下一步"。

| (二) 格爾濱ノ茶大学            |   | ■ 安全检查<br>工作台 > 学院巡查 > 检查任务 |           |                                                     |                                         |                  |                                                      |
|------------------------|---|-----------------------------|-----------|-----------------------------------------------------|-----------------------------------------|------------------|------------------------------------------------------|
| <b>商磊</b><br>20210089  | < | 专家巡查任务列表                    |           | 3                                                   | ▲ 4 4 4 4 4 4 4 4 4 4 4 4 4 4 4 4 4 4 4 | <del>2019年</del> | X X                                                  |
| 1 超级管理风 切换角的           |   | 2024 🖌 输入任务标题               | 2         | 豊素 <u>高级搜索</u>                                      |                                         | 1 检查任务           | 2         专家列表         3         待检查或验室列表         院级 |
|                        |   | + 创建检查任务 10 北星删除            | Q 共搜索到7条  | 记录                                                  | 检查任务                                    |                  | ② 高级设置                                               |
| A MERICA               |   | □ 年度/任务标题                   | 负责人       | 任务周期                                                |                                         | 任务标题*            | * It305582                                           |
| <b>》</b> 学校 <u>巡</u> 查 |   | 院级<br>2024年4月份暨五<br>一假期前常规安 | & 张洪宇     | <del>剩余 10 天</del><br>2024-04-25 至 202 <sup>8</sup> |                                         | 检查范围 🕗           | 可选择指定学院          + 选择                                |
| 1. 自查                  |   | 院级<br>(2024) 系统测试           | 2 商磊      | 2024-04-17 至 202                                    |                                         | 任务周期*            |                                                      |
| <b>冬</b> 学院 <u>巡</u> 查 |   |                             | () 1-3 MH |                                                     | 5                                       |                  |                                                      |
| • 检查任务                 |   | 2024 四月份检查                  | 🔒 张秋明     | 2024-04-01 至 202                                    | a 检查设置                                  |                  |                                                      |
| · 检查管理                 |   | 院级<br>2024 四月份安全检查          | & 张秋明     | <del>剩余10天</del><br>2024-04-18至202                  | ÷                                       | 检查各称。            |                                                      |
| 💪 扫码隐患上报               |   | 院级<br>2024 化丁学院测试           | ♀ 商嘉      |                                                     | £                                       | 松豆开始口刷           | III 2024-04-21<br>✓                                  |
| 黨 办丛陷生                 |   |                             | 0.000     |                                                     |                                         |                  |                                                      |
|                        |   |                             |           |                                                     |                                         |                  |                                                      |
|                        |   |                             |           |                                                     |                                         |                  |                                                      |
|                        |   |                             |           |                                                     |                                         |                  |                                                      |
|                        |   |                             |           |                                                     |                                         |                  | 保存草稿 下一步 >                                           |

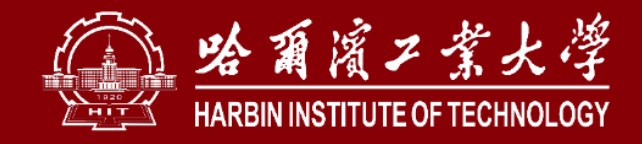

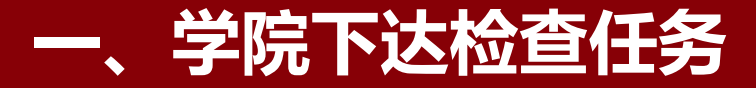

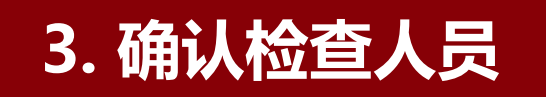

# 在搜索栏输入检查人员姓名,点击确认人员后,点击"添加",可重复添加多人。确定人员后点击"下一步"。

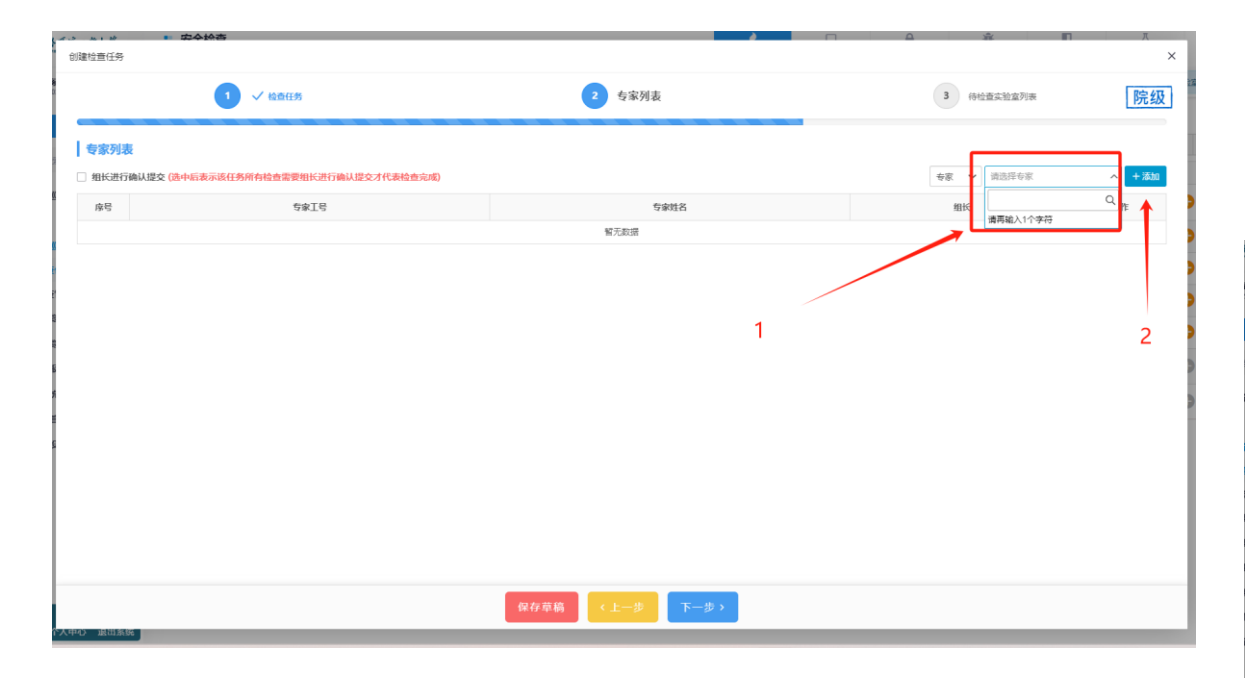

| 2<br>2<br>查任务              |                             |                                                                                                    |            |          |
|----------------------------|-----------------------------|----------------------------------------------------------------------------------------------------|------------|----------|
|                            | 1 ✓ 检查任务                    | 2 专家列表                                                                                                    | 3 待检查实验室列表 | 院级       |
| 专家列表                       |                             |                                                                                                    |            |          |
| 组长进行确认提交 <mark>(选中后</mark> | 表示该任务所有检查需要组长进行确认提交才代表检查完成) |                                                                                                    | 安家 🗸 曹锐    | × v + 添加 |
| 序号                         | 专家工号                        | 专家姓名                                                                                                    | 组长         | 操作       |
| 1                          | 1 Million and 1             | 8 a                                                                                                    |            | 0        |
|                            |                             |                                                                                                    |            |          |
| 2<br>5第 1 到第 2 条记录。总共 2    | 902                         | ر بالمراجع المراجع المراجع المراجع المراجع المراجع المراجع المراجع المراجع المراجع المراجع المراجع المراجع الم<br>المراجع المراجع المراجع المراجع المراجع المراجع المراجع المراجع المراجع المراجع المراجع المراجع المراجع المراجع |            | Θ        |
| 2 (第 1 到第 2 帝记录, 母兵 2      | 902                         | 8 2000                                                                                                    |            | •        |

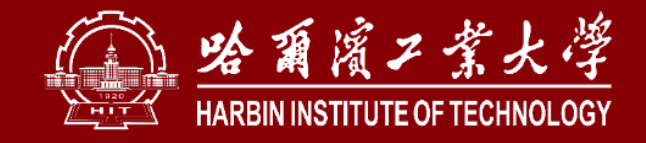

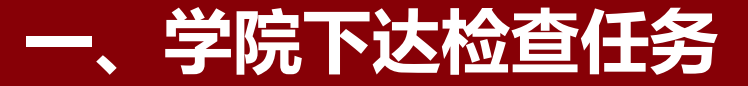

## 4. 选择待检查实验室

点击"选择实验室";可以根据搜索添加筛选实验室,勾选完成后点击"确认添加"。

| 创建检查任务   | \$1949   |       |                                         |               |                     |                   |                    | ×                                      |                                           |         |                     |                   |                |              |
|----------|----------|-------|-----------------------------------------|---------------|---------------------|-------------------|--------------------|----------------------------------------|-------------------------------------------|---------|---------------------|-------------------|----------------|--------------|
|          | 1 ✓ 检查任务 |       | 2 🗸 专家列表                                |               |                     | 3 待检查实验室          | 列表院组织              | 及<br>】                                 |                                           |         |                     |                   |                |              |
| 待检查实验室列表 |          |       |                                         |               | +                   | 造择实验室             | 查所有实验室 會删除所有实验室    | 3                                      |                                           |         |                     |                   |                |              |
| 序号 实验室   |          | 实验室性质 | ♦ 所属学院                                  | ⇒ 责任人         |                     | 联系方式              | 操作                 | 2                                      |                                           |         |                     |                   |                |              |
|          |          |       | 没有找到匹配的记录                               |               |                     | -                 | -                  | >                                      |                                           |         |                     |                   |                |              |
| I        |          |       |                                         | *             | 选择检查实               | 法室                |                    |                                        |                                           |         |                     |                   |                | ×            |
|          |          |       | 1                                       | 前20           | <b>6</b><br>0 法洪经部度 |                   |                    |                                        | か込みやか/絵目/台辺目                              | 計タ/丁昌   | ◆部 □洪は ≠            | 法过 <b>0</b> 力验会性质 | ~ 法法经定全团       | -0.%         |
|          |          |       |                                         |               | 语法择央会               |                   | 193221+77128/18135 | 50+1-N <sup>6</sup>                    | <u>关型单位的/端与/15105</u> 又见八                 | K19/1.5 |                     | XIII AIL          | * HR2+X ±M     |              |
|          |          |       |                                         | 4             | 新度仪实验               | 金索C706(C706) 高詰度  | 液质联用(712)(712)     |                                        |                                           |         |                     |                   |                |              |
|          |          |       |                                         | <u>9</u>      | 0 #10/00            |                   |                    |                                        |                                           |         |                     |                   |                | <b>2 H x</b> |
|          |          |       |                                         | 2 L           |                     | <u>刘274</u> 派LJ永  |                    | ~= L \                                 |                                           | +h55    | 100.10-             |                   |                |              |
| 1        |          |       |                                         | ž             |                     | 天冠至陽号             | ▼ 头短至省称 ▼          | 「「「「「「」」の「「」」の「「」」の「「」」の「「」」の「「」」の「「」」 | <ul> <li>         ・<br/>・<br/>・</li></ul> | 12区     | <b>(安株</b> )<br>田海株 | 夜辰 7回             | 房间<br>C706C706 | 贝贡人 🔺        |
| 1        |          |       |                                         | 1. <b>1</b> . |                     | 11000607C708      | 高精度液质联             | 化工与化学学院实验                              | 中心 化丁与化学学院                                | 校区      | 明德楼                 | 7层                | C712C712       | 部芳           |
|          |          |       |                                         |               |                     | 11000607C713      | 扫描电镜实验             | 化工与化学学院实验                              | 中心化工与化学学院                                 |         | 明德楼                 | 7层                | C713C713       | 张丹           |
|          |          |       |                                         | 38            |                     | 11000607C714      | X射线衍射室C            | 化工与化学学院实验                              | 中心 化工与化学学院                                | 一校区     | 明德楼                 | 7层                | C714C714       | 罗成飞          |
|          |          |       |                                         | ±R            |                     | 11000607C720      | 光谱探测器实             | 化工与化学学院实验                              | 中心化工与化学学院                                 | 一校区     | 明德楼                 | 7层                | C720C720       | 罗成飞          |
|          |          |       |                                         |               |                     | 11000607C722      | 扫描电镜实验             | 化工与化学学院实验                              | 中心 化工与化学学院                                | 一校区     | 明德楼                 | 7层                | C722C722       | 程新群          |
|          |          |       |                                         | ØŔ            | 6                   | 11000607C723      | 拉曼光谱实验             | 化工与化学学院实验                              | 中心化工与化学学院                                 | 一校区     | 明德楼                 | 7层                | C723C723       | 李冰           |
|          |          |       |                                         | 20            |                     | 11000608C804      | 陈冠英C804 (C         | 化工与化学学院实验                              | 中心化工与化学学院                                 | 一校区     | 明德楼                 | 8层                | C804C804       | 陈冠英          |
|          |          |       | < 上──────────────────────────────────── | τī            |                     | 11000608C805      | 含能材料研究             | 化工与化学学院实验                              | 中心化工与化学学院                                 | —校区     | 明德楼                 | 8层                | C805C805       | 杨玉林          |
| 大中心 退出系统 |          |       |                                         |               | 显示第 1 到             | 第 10 条记录,总共 274 务 | 紀录 每页显示 10 ▲ 条记录   |                                        |                                           |         |                     |                   | < 1 2 3 4      | 5 28 >       |
|          |          |       |                                         |               |                     |                   |                    |                                        |                                           |         | /                   |                   |                |              |

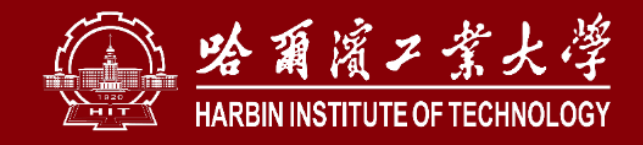

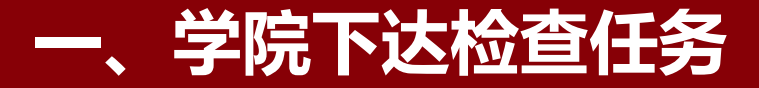

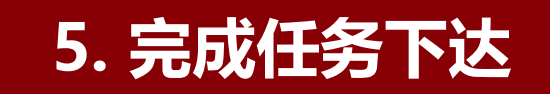

#### 点击"提交",学院下达检查任务完成。院级管理员可通过"检查进度""整改进度"时时

|                          |                   | 创建检查任务                                | 교수선증                    |           |        |             | *                   | ×           | 1        |                     |             |        |
|--------------------------|-------------------|---------------------------------------|-------------------------|-----------|--------|-------------|---------------------|-------------|----------|---------------------|-------------|--------|
| <b>笪</b> 看仕务完成情况         | 况。                |                                       | 1 v 2945                | 2 、       | / 石家州政 |             | 3 待检查实验室列表          | 院级          | 12       |                     |             |        |
|                          |                   | 待检查实验室列表                              | E                       |           |        |             | + 8174847 & 6497443 | · 含 图影所有实验会 |          |                     |             |        |
|                          |                   | · · · · · · · · · · · · · · · · · · · |                         | ☆ 定約零件店   | ÷ MR2E | ☆ 常任人       | #Shit               | ist:        | >        |                     |             |        |
|                          |                   | 1                                     | a nativ                 | 8167      | 1      | -           |                     | 0           |          |                     |             |        |
|                          |                   | 2                                     |                         | 和研        | 776    | 100         | ( MARKED )          | •           |          |                     |             |        |
|                          |                   | 豊守第1111第2家に使った                        | 0共 2 永元素                |           |        |             |                     |             |          |                     |             |        |
|                          |                   |                                       |                         |           |        |             |                     |             | [        |                     |             |        |
|                          |                   |                                       |                         |           |        |             |                     |             | 1        |                     |             |        |
|                          |                   |                                       |                         |           |        |             |                     |             | 2        |                     |             |        |
|                          |                   |                                       |                         |           |        |             |                     |             | >        |                     |             |        |
|                          |                   |                                       |                         |           |        |             |                     |             |          |                     |             |        |
|                          |                   |                                       |                         |           |        |             |                     |             |          |                     |             |        |
|                          |                   |                                       |                         |           |        |             |                     |             |          |                     |             |        |
|                          |                   |                                       |                         |           |        |             |                     |             |          |                     |             |        |
|                          |                   |                                       |                         |           |        |             |                     |             |          |                     |             |        |
|                          |                   |                                       |                         | ★ 比—毋     | 把令     |             |                     |             |          |                     |             |        |
|                          |                   | 「人中の 混出系統                             |                         |           |        |             |                     |             |          |                     |             |        |
|                          |                   |                                       |                         |           |        |             |                     |             |          |                     |             |        |
|                          |                   |                                       |                         |           |        |             |                     |             |          |                     |             |        |
|                          |                   |                                       |                         |           |        |             |                     |             |          |                     |             |        |
|                          | • • • • • • • • • |                                       |                         |           |        |             |                     | 0           | -        |                     | π           |        |
| · 哈爾濱丁業大学                |                   | 12                                    |                         |           |        |             |                     |             | <b>東</b> |                     |             |        |
|                          |                   | 199                                   |                         |           |        | 安王位旦        | 综合官理                | 安王准八        | JB16前前   | 安王信息                | 闪视过于旧       |        |
| <b>西</b> 亞 🔀             | 专家巡查任务列表          |                                       |                         |           |        |             |                     |             |          | □(: 由专家或:           | 专家组对任务内的实验室 | 2进行检查。 |
| Y .                      |                   |                                       |                         |           |        |             |                     |             |          |                     |             |        |
|                          | 2024 🖌 输入任务标题     |                                       | 搜索 高级搜索                 |           |        |             |                     |             |          |                     |             |        |
| ●超級管理員                   |                   |                                       |                         |           |        |             |                     |             |          |                     |             |        |
|                          | + 创建检查任务 回 优重删除   | Q 共援索到3%                              | 长记录                     |           |        |             |                     |             |          |                     |             | G      |
| Q 切能送款                   | □ 年度/任务标题         | 负责人                                   | 任务周期                    | 检查范围      | 检查批次数  | 检查进度        |                     | 整改进度        | 创建人 👙    | 创建时间                | ♦ 操作        |        |
| 1 巴拉湖本                   | 院級                |                                       | 剰余10天                   |           |        | 196         | 096                 |             |          |                     |             |        |
| ◎ →权加重                   | 2024 测试           | 8 商磊                                  | 2024-04-21 至 2024-04-30 | 化工与化学学院   | 1      | 0 / 2       | 0.2                 | 0 / 0       | ▲ 商磊     | 2024-04-21 19:52:49 | · 🛛 🔀 🖉 🛟   |        |
| 1. 自查                    | 院级                |                                       |                         | 中了广泛中于纪兴的 |        | 100%        |                     | 100%        |          |                     |             | 0      |
| ₹ 受院巡査                   | □ (2024) 系统测试     | 8 商編                                  | 2024-04-17 至 2024-04-30 | 电士与信息上柱子院 | 1      | 1/1         |                     | 1/1         | ₿ 商編     | 2024-04-17 11:19:09 | G 🖉 🖓 🔂     |        |
| 4.3 7 PP (4315)202       |                   | 0 75 75                               | 2024 04 16 至 2024 04 20 | 化工与化学学院   | •      | 100%        |                     | 100%        | 0 ***    | 2024 04 16 14:05:25 |             | 6      |
| <ul> <li>检查任务</li> </ul> | 2024 化上子阮测试       | (11) 新闻                               | 2024-04-10 主 2024-04-30 | 79-5-5-07 |        | <u>12/1</u> | 2                   | 1/1         | (11) 春春  | 2024-04-10 14:05:25 | w 🛛 🗸       |        |
| • 检查管理                   |                   |                                       |                         |           |        |             |                     |             |          |                     |             |        |

显示第 1 到第 3 条记录, 总共 3 条记录

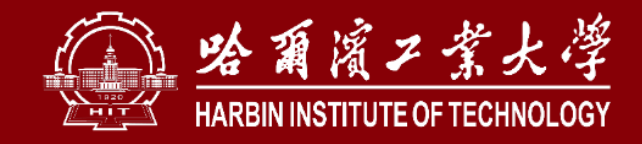

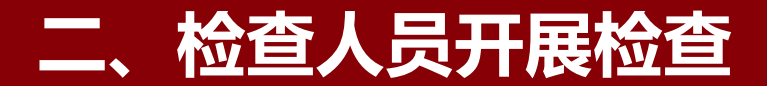

# 1. 电脑端

# 被授予检查任务的人员点击"学院巡查"下的"任务管理",查看检查任务; 完成实际检查后再此页面点击"查",填写检查情况。

| 如意演了常大学<br>MARBIN INSTITUTE OF TECHNOLOGY |      | <b>安全检查</b><br>工作台 > 学院巡 | 〈查 → 检查管理  |                                              |                                       |        |       |       |      |        | [<br>] 综合 | <br>─管理 | ●<br>安全准入 |       | <b>棗</b><br>危化品 | ▼<br>安全信     | 息      | <br>风险讶 | P估    |     |
|-------------------------------------------|------|--------------------------|------------|----------------------------------------------|---------------------------------------|--------|-------|-------|------|--------|-----------|---------|-----------|-------|-----------------|--------------|--------|---------|-------|-----|
| ( <b>1</b> )                              | 专家   | R巡查检查列3                  | 表          |                                              |                                       |        |       |       |      |        |           |         |           |       |                 |              |        |         |       |     |
|                                           |      | 处理 <sup>2</sup> 全部       | 待检查 检查中    | <ul> <li>已检查 未完</li> <li>0 単独家到2条</li> </ul> | 成 ❷ 所属部门                              | ✔ 所属校園 | × ·   | ✔ 请选择 | 新属楼栋 | ♥ 检查计划 | ~         | 分室名称/编  | 号/房间号     | 🛍 检查开 | 日 日 明 至         | <b>台</b> 检查结 | 束日期    | 搜索      | III • | íct |
| Q 功能搜索                                    |      | 计划标题                     | ▲ 总负责人 ▲   | 检查名称▲                                        | 所属部门                                  | 实验室名称  | 实验室性质 | 校区    | 楼栋   | 房间     | 检查状态      | 检查方式    | 检查形式      | 检查员 ▲ | 检查结果            | 检查时间         | - 检查得分 | ر<br>۲  | 操作    |     |
| <b>之</b> 学校 <u>巡</u> 查                    |      | 测试                       | 8          | 第1次检查                                        | ····································· |        | 科研    | 一校区   | 明德楼  |        | 待检查       | 记录结果    | 一人一问      |       |                 |              |        | )       | 9 🕑   |     |
| 1. 自查<br>1. 学院 <u>巡</u> 查                 |      | 测试                       | 2          | 第1次检查                                        | …-- ź院                                |        | 科研    | —校区   | 明德楼  | (      | 待检查       | 记录结果    | 一人一问      |       |                 | 2            |        | ) 💼     | 89    |     |
| • 检查任务                                    | 1 显示 | 第1到第2条记録                 | 录,总共 2 条记录 |                                              |                                       |        |       |       |      |        |           |         |           |       |                 |              |        |         |       |     |
| • 检查管理                                    |      |                          |            |                                              |                                       |        |       |       |      |        |           |         |           |       |                 |              |        |         |       |     |

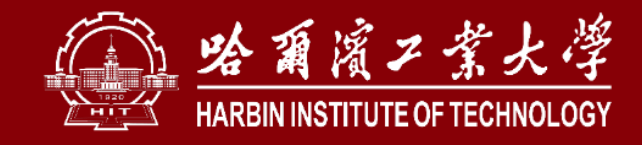

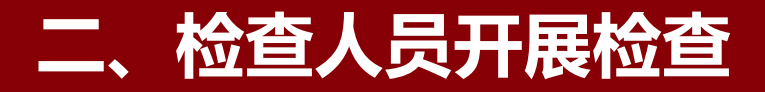

## 1. 电脑端

如无问题, 勾选"检查通过"后, 点击"提交结果"。 如有问题,勾选"存在隐患",依 次上次隐患照片、填写检查描述、选择 检查项(检查项源于《高等学校检查项 目表》,可通过搜索关键词,查找对应 条目,可进行多次选择)。完成填写后 点击"提交结果"。

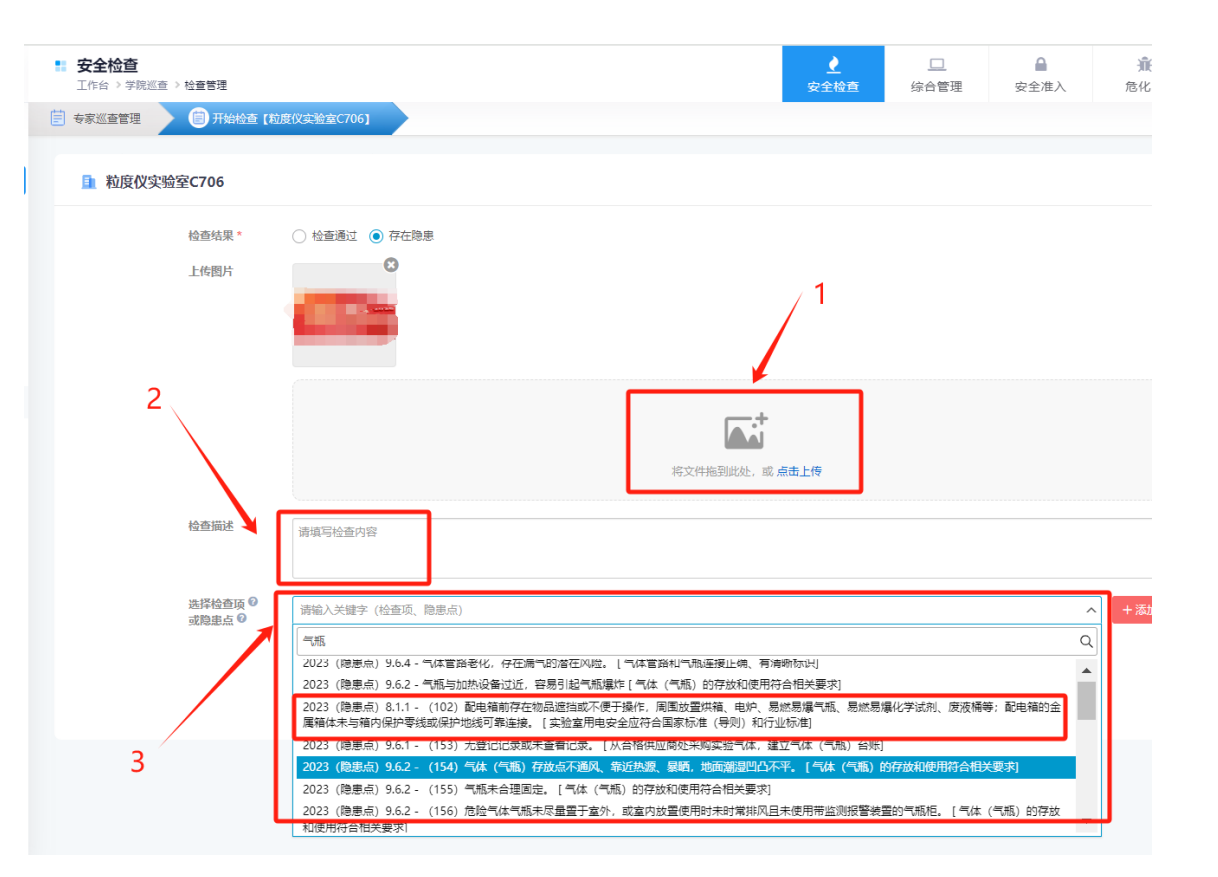

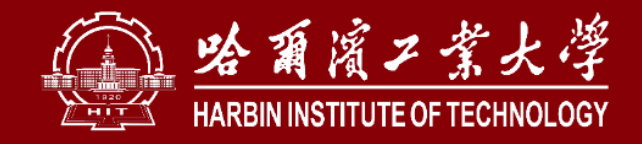

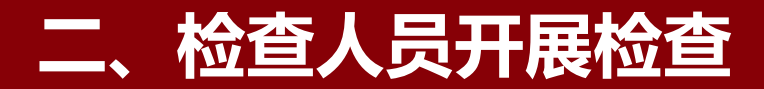

2. 手机端

# 被授予检查任务的人员在哈工大APP中搜索"实验室安全"应用,进入后点击"专家巡查", 点击"待检查"查看检查任务,点击对应实验室下的"检查"按钮开展其检查任务。

9.50 0 0 0 0 0

| 8:49 O III O III O III O III O IIII O IIII O IIII O IIII O IIII O IIII O IIII O IIII O IIIII O IIIII O IIIII O IIIII O IIIII O IIIIII | 8:49 ⊙ ≅ © © ■ 🛛 🕅 \$10 and and 🕞                                                                                                    | く 実验室检查列表 … 〇                                                            | 8:51 @ @ @ @ @ ●                                    |
|----------------------------------------------------------------------------------------------------|----------------------------------------------------------------------------------------------------|--------------------------------------------------------------------------|-----------------------------------------------------|
| <b>全部 联系人 群组 组织 聊天记录</b><br>应用                                                                                                    | 控制台                                                                                                    | Q 实验室名称/编号/房间号         搜索           专家巡查         共 273 条记录待检查            | く 实验室检查<br>                                         |
| 实验室安全           实验室安全管理系统                                                                                                    | 安全检查                                                                                                    | 部门 • 区域 • 任务 • 筛选 • 时间近优先 •<br>由 高精度液质联用C712                             | <ul> <li> <b>检查结果</b> <ul> <li></li></ul></li></ul> |
| 2017号<br><b>实验室安全伴我行</b><br>定验室安全伴我行                                                                                                  | ●         ●           ●         ●           ●         ●           ●         ●           ●         ●           ●         ●           ●         ●           ●         ●           ●         ●           ●         ●           ●         ●           ●         ●           ●         ●           ●         ●           ●         ●           ●         ●           ●         ●           ●         ●           ●         ●           ●         ●           ●         ●           ●         ●           ●         ●           ●         ●           ●         ●           ●         ●           ●         ●           ●         ●           ●         ●           ●         ●           ●         ●           ●         ●           ●         ●           ●         ●           ●         ●           ●         ● | C712 一校区明德楼7届C712<br>计划: 测试<br>检查人员: 8 无 菌 2024-04-21~4-30<br>检查方式: 记录结果 |                                                     |
| 知识 更多><br>哈尔滨工业大学举办实验室安全应急演练及实验<br>知识管理员                                                                                              | 危化品 <td>2<br/><u> 自 粒度仪实验室C706</u><br/>C706 一校区明德楼7屋C706</td> <td></td>                                                                                                    | 2<br><u> 自 粒度仪实验室C706</u><br>C706 一校区明德楼7屋C706                           |                                                     |
| 新訳普理:                                                                                                    |                                                                                                    | 计划: 测试<br>检查人员: & 无 ==================================                   | 🔹 检查描述<br>请填写检查描述                                   |
|                                                                                                    | 物资列表 使用登记 领用损耗<br>综合管理                                                                                                    | <u>由物理化学实验室IC609</u><br>C609 一校区明德模6届C609<br>计划:四月份安全检查                  | ▲ 隐患条目                                              |
| GHI     JKL     MNO     清空       !     PQRS     TUV     WXYZ                                                                          |                                                                                                    | 程重人页: 8 元<br>检查方式: 记录结果                                                  | 提交结果                                                |
| 符号 中乘 ● ▲ 123                                                                                                    | <b>女 笠 准 人</b><br>記 新 台<br>立 新 台<br>介 人 中 心                                                                                                    |                                                                          | 保存草稿                                                |

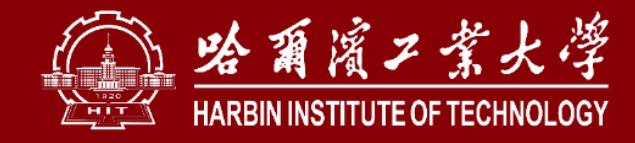

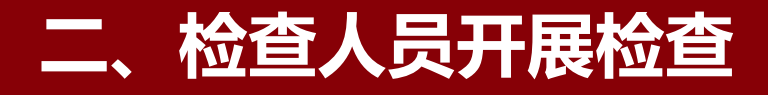

# 2. 手机端

如无问题,勾选"检查通过"后,点击"提交结 果"。

如有问题,勾选"存在隐患",依次上次隐患照片、 填写检查描述、选择隐患条目(隐患条目源于《高等学 校检查项目表》,可通过搜索关键词,查找对应条目, 可进行多次选择)。完成填写后点击"提交结果"。如 点击"保存草稿",后续可在电脑端"学院巡查"下的 "任务管理"中找到对应任务,完善后再正式提交。可 参照电脑端操作方法。

| 8:51 🖸 🚇 🕘 🤮 🚍 |       | () \$Ō()() () |
|----------------|-------|---------------|
| <              | 检查详情  | (Θ)           |
| <              | 实验室检查 |               |
| 高精度液质联         | 用C712 | 房间详情          |
| <u>漸</u> 检查结果  |       |               |
| ○ 检查通过         | •     | 存在隐患          |
| 🔛 图片           |       |               |
|                |       |               |
| 💠 检查描述         |       |               |
| 请填写检查描述        |       |               |
| 📋 隐患条目         |       | $(\oplus)$    |
|                | 提交结果  | 0             |

保存草稿

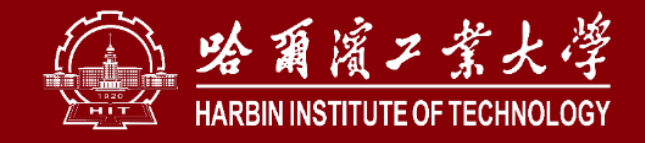

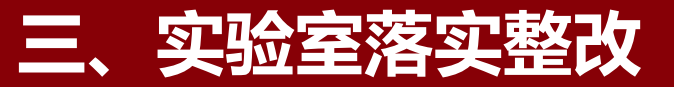

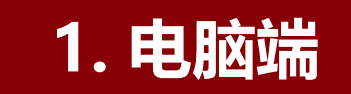

# 存在隐患实验室系统注册管理人员点击"安全隐患"下的"学院巡查隐患"(如完成校级巡查隐患整改点击"学校巡查隐患"),找到对应隐患点击"改",进入整改界面。

| Mar Mar Mar Mar Mar Mar Mar Mar Mar Mar                 | 安全检查<br>工作台 > 安全隐患 > 学院巡查隐患                                                                                                    | <u>↓</u><br>安全检查 | □<br>综合管理 安全准入         | <b>資</b><br>危化品 安 | ▼ ▲<br>全信息 风险评估 |
|---------------------------------------------------------|----------------------------------------------------------------------------------------------------|------------------|------------------------|-------------------|-----------------|
|                                                         | ▲ 学院巡查隐患整改管理<br>全部 未完成 多次整改未完成 待确认                                                                                                    |                  |                        |                   |                 |
| <ul> <li>以前的支援</li> <li>第 学校巡查</li> <li>計 自查</li> </ul> | 全部     ・     新属部门     ・     ・     ・     ・     ・     ・     ・     ・     ・     ・     ・     ・     ・     ・     ・     ・     ・     ・     ・     ・     ・     ・     ・     ・     ・     ・     ・     ・     ・     ・     ・     ・     ・     ・     ・     ・     ・     ・     ・     ・     ・     ・     ・     ・     ・     ・     ・     ・     ・     ・     ・     ・     ・     ・     ・     ・     ・     ・     ・     ・     ・     ・     ・     ・     ・     ・     ・     ・     ・     ・     ・     ・     ・     ・     ・     ・     ・     ・     ・     ・     ・     ・     ・     ・     ・     ・     ・     ・     ・     ・     ・     ・     ・     ・     ・     ・     ・     ・     ・     ・     ・     ・     ・     ・     ・     ・     ・     ・     ・     ・     ・     ・     ・     ・     ・     ・     ・     ・     ・     ・     ・     ・     ・     ・     ・     ・     ・     ・     ・     ・     ・     ・ <t< th=""><th>实验室名/编号/房间</th><th>● 整改开始日期 至</th><th>整改结束日期     投索</th><th>2 2</th></t<> | 实验室名/编号/房间       | ● 整改开始日期 至             | 整改结束日期     投索     | 2 2             |
| <b>冬</b> 学院 <u>巡</u> 查                                  | 序号         检查计划标题         ◆         总负责人         所属学院         ◆         实验室名称         ◆         实验室性质         校区         楼栋                                                                                                    | 房间 安全负责          | 人 检查时间                 | 整改员 整改期限          | 整改状态 🚽 操作       |
| 💪 扫码隐患上报                                                | 1 2024年3月份院级 8 生命科学中心 科研 一校区 明德楼                                                                                                    |                  | 2024-03-14 16:22:24 未分 | 記隐患处理组 2024-03-21 | 待隐患处理组整改 🧯 改 退  |
| 道 安全隐患                                                  | 2 秋季学期院级常规 8 生命科学中心 4 日 一位区 明德楼 日                                                                                                    |                  | 2023-12-01 16:29:59 未分 | 記隐患处理组 2023-12-08 | 待隐患处理组整改 🗘 😢 📵  |
| <ul> <li>字校巡査隠患</li> <li>学院巡査隐患</li> </ul>              | 3 秋季学期院级常规 8 生命科学中心 科研 一校区 明德楼                                                                                                    |                  | 23-12-01 16:23:13 未分   | 記隐患处理组 2023-12-08 | 待隐患处理组整改 😫 😢 退  |
| - 实验室自查隐患                                               | 4 秋季学期院级常规 8 生命科学中心 3 科研 一校区 明德楼                                                                                                    |                  | 2023-12-01 16:21:42 未分 | 記隐患处理组 2023-12-08 | 待隐患处理组整改 🗘 🔞 退  |
| • 日常自查隐患                                                | 5 秋季学期院级常规 8 生命科学中心 1 日 日 日 4 一 拉区                                                                                                    | The NIVI WO      | 2023-12-01 16:20:58 未分 | 記隐患处理组 2023-12-08 | 待隐患处理组整改 健 🔞 📵  |

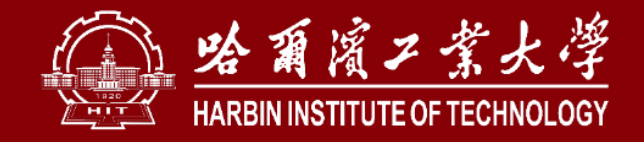

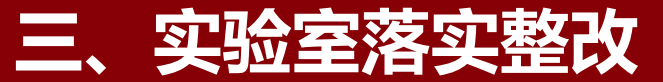

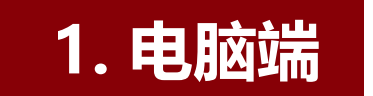

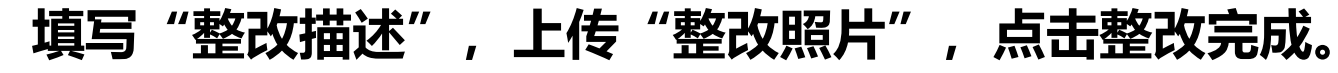

| 专家巡查隐患整改管理 |                                                                                                |
|------------|------------------------------------------------------------------------------------------------|
| 隐患内容       | 10.6.1 实验动物的购买、饲养、解创等须符合相关规定<br>实验饲养实验动物的场所应有资质证书,实验动物须从具有资质的单位购买,有合格证明,用于解剖的实验动物须经过检验检疫合格动物场所 |
|            | 8.1.1<br>(96) 电源插座未有效固定。                                                                       |
| 检查情况       |                                                                                                |
| 检查情况预览图    |                                                                                                |
| 整改记录       | 已入无法整攻隐患库                                                                                      |
| 整改描述       | 请输入整改描述                                                                                        |
| 上传整改图片     | 将文件拖到此处,或 点击上传                                                                                 |

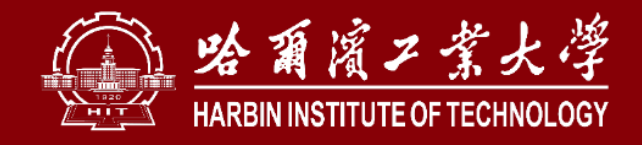

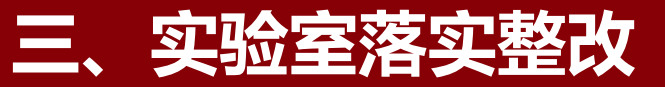

## 2. 手机端

# 在哈工大APP中搜索"实验室安全"应用,进入后点击"专家巡查",点击"待整改"查看 整改任务,点击对应实验室下的"整改"按钮,填写"整改描述",上传图片,点击"整改完成"。

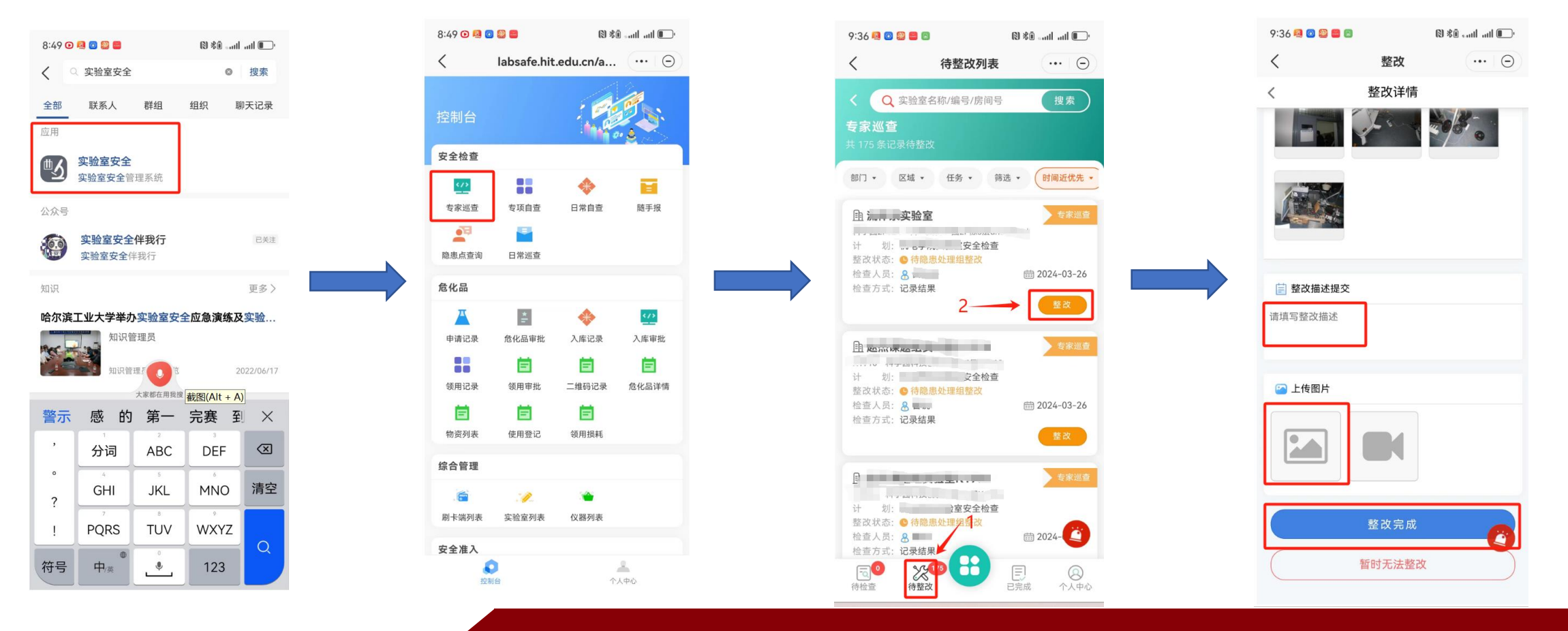

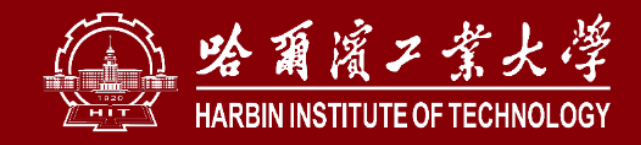

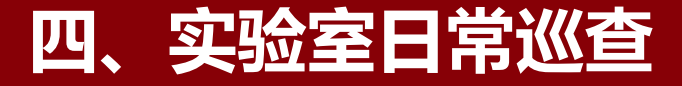

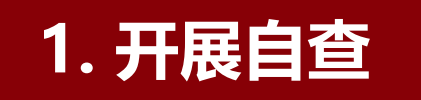

## 实验室系统注册管理人员使用哈工大APP扫描安全信息牌上的二维码,登录后点击"检查上报", 后续流程与上述检查人员开展检查过程相同。

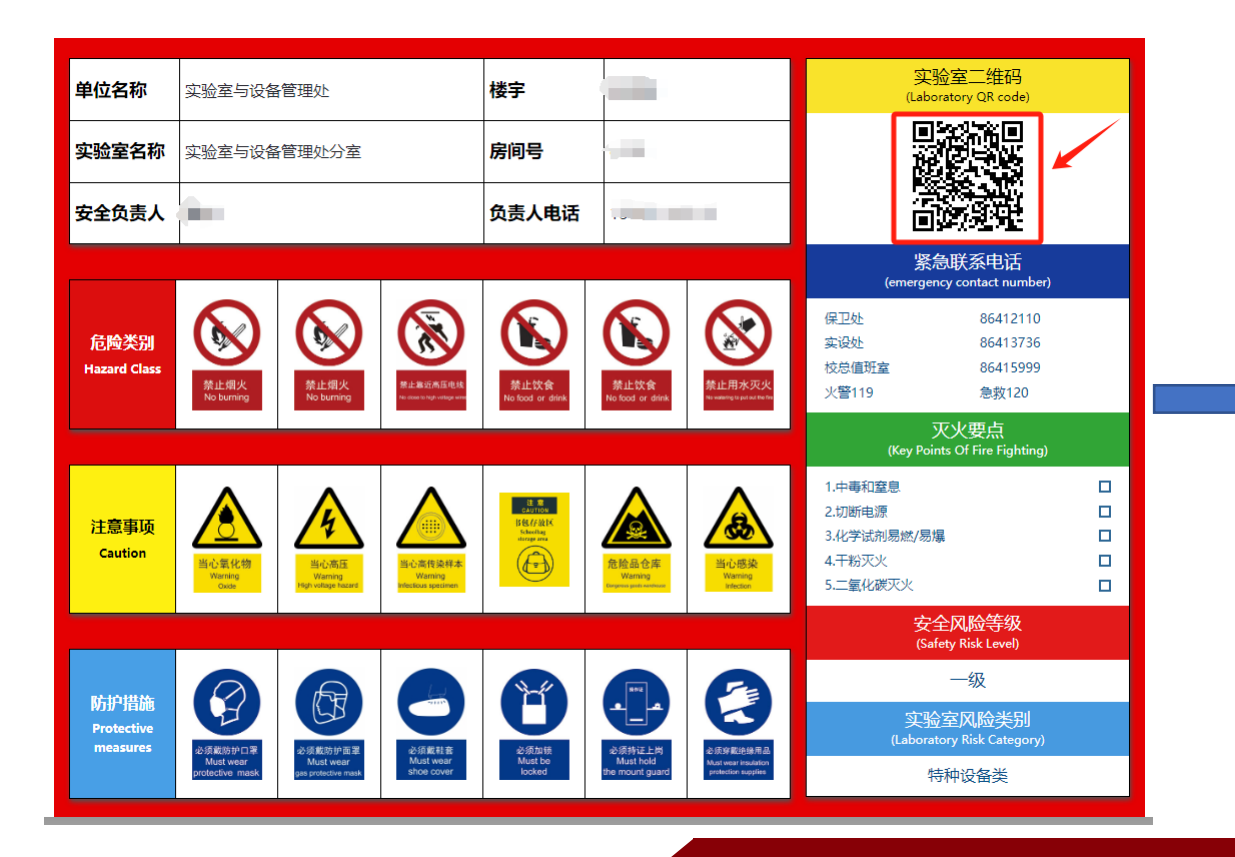

| 实验室与设备管理处分       | 全                |
|------------------|------------------|
| 实验室编号            | 00000000000      |
| 单位               | 实验室与设备管理处        |
| 校区 1938-4816     | 一校区              |
| 楼栋               | 明德楼              |
| 楼层               | 516 1层           |
| 房间号              | c108             |
| 安全等级             |                  |
| 商標 4816<br>安全责任人 | & 曹锐             |
| 移动电话             | 13045116510      |
| 邮箱               | 870898517@qq.com |
| 性质               | 科研               |
| 气体钢瓶             | 0类瓶 >            |
| mm 4816          |                  |

10:05 🙆 🚨 😂 💼

| 10:06 🙆 🤮 😂 🛢 | 9                                | (∭ \$0 sati atl []. |
|---------------|----------------------------------|---------------------|
| <             | 检查详情                             | ×                   |
| <             | 实验室检查                            |                     |
| -             |                                  |                     |
| ▲ 检查结果        |                                  |                     |
| ○ 检查通过        | ۲                                | 存在隐患                |
| ○ 图片          |                                  |                     |
|               |                                  |                     |
| 🔅 检查描述        | 4181                             | 612 4816            |
| 请填写检查内容       | 色                                | (Alt + A)           |
|               |                                  |                     |
| 蔖 隐患条目        |                                  | $\oplus$            |
|               | The same of the other states and | 18 IS A 816         |
| unter a state | 提交结果                             | 0                   |
| (             | 保存草稿                             |                     |

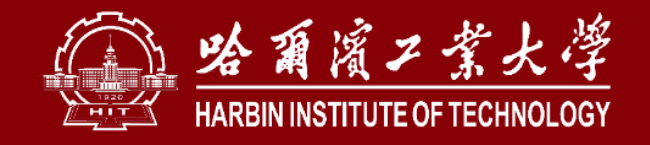

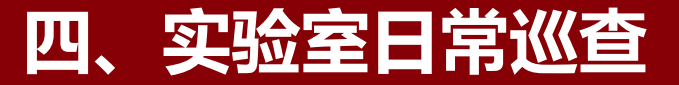

# 2. 开展日常巡查整改

# 电脑端: 存在隐患实验室系统注册管理人员点击"安全隐患"下的"日常巡查隐患",找到对应 隐患点击"改",进入整改界面,后续流程相同。 手机端: 与上述整改流程相同。

| (二) 哈爾濱コネ大学<br>しので、「ある」、「「「」」、「」、「」、「」、「」、「」、「」、「」、「」、「」、「」、「」                                                                                                    | •  | <b>安全检查</b><br>工作台 > 安全隐患 > 日常 | 自查隐患            |         |        |        |      |         |                        | <br>安全检查  |                      | ▲<br>安全准入 | <b>資</b><br>危化品 |                | 息    | <br>风险评估 |          |
|----------------------------------------------------------------------------------------------------|----|--------------------------------|-----------------|---------|--------|--------|------|---------|------------------------|-----------|----------------------|-----------|-----------------|----------------|------|----------|----------|
| () = ×                                                                                                    | 日常 | 刻巡查                            |                 |         |        |        |      |         |                        |           |                      |           |                 |                |      |          |          |
|                                                                                                    | Ê  | 部 检查通过 存在隐患                    | 全部              | ✓ 实验室与i | 设备管理处× | ♥ 所属校区 | ~    | 请选择所属楼栋 | ↓ √ 分室                 | 名称/编号/房间号 | 实验室性质                | ✓ ▲ 检查开始  | 旧期 至            | <b>台</b> 检查结束  | 日期   | 搜索       |          |
|                                                                                                    | +  | 日常巡查 Q 共搜索到1                   | 1条记录            |         |        |        |      |         |                        |           |                      |           |                 |                |      | C 111    | • 6      |
| 0、功能技深                                                                                                    | 序  | 弓 学院名称                         | 实验室名称           | 实验室性质   | 校区     | 楼栋     | 房间   | 检查员     | 检查时间                   | ▼ 检查结果    | 整改员                  | 整改时间      | 整改              | 状态             | 退回说明 | 操        | #F       |
| 意 学校巡查                                                                                                    | 1  | 实验室与设备管理处                      | 实验室与设备管理处分<br>室 | 科研      | 一校区    | 明德楼    | c108 | 8 -     | 2024-04-12<br>17:02:20 | 存在隐患      | <u>&amp;</u> 某某实验室隐患 | 处理组       | 待隐患处            | 理组整改           |      | (#) 😢    | B 🖬      |
| ▲ 自查 ★ 学院巡查                                                                                                    | 2  | 实验室与设备管理处                      | 实验室与设备管理处分<br>室 | 科研      | —校区    | 明德楼    | c108 | 8       | 2024-04-12<br>16:38:19 | 存在隐患      | & 某某实验室隐患            | 处理组       | 待隐患处            | 理组整改           |      | 8        | æ 💼      |
| 4 扫码隐患上报                                                                                                    | 3  | 实验室与设备管理处                      | 实验室与设备管理处分<br>室 | 科研      | —校区    | 明德楼    | c108 | 8       | 2024-04-10<br>14:58:34 | 存在隐患      | <u>A</u> 某某实验室隐患     | 处理组       | 待隐患处            | 理组整改           | 2    | ())      | ·        |
|                                                                                                    | 4  | 实验室与设备管理处                      | 实验室与设备管理处分<br>室 | 科研      | —校区    | 明德楼    | c108 | 81      | 2024-04-10<br>14:05:19 | 存在隐患      | <u>A</u> 某某实验室隐患     | 处理组       |                 |                |      | (#) Ø    | il (†    |
| <ul> <li>学院巡査隐患</li> </ul>                                                                                                    | 1, | 实验室与设备管理处                      | 实验室与设备管理处分<br>室 | 科研      | —校区    | 明德楼    | c108 | 8       | 2024-04-10<br>10:57:59 | 存在隐患      | <u>A</u> 某某实验室隐患     | 处理组       | 整               | 如              |      | (#) 😢    | <b>B</b> |
| <ul> <li>实验室自查隐患</li> <li>日堂自查隐患</li> </ul>                                                                                                    | 6  | 实验室与设备管理处                      | 实验室与设备管理处分<br>室 | 科研      | —校区    | 明德楼    | c108 | 8       | 2024-04-10<br>10:57:58 | 存在隐患      | & 某某实验室隐患            | 处理组       | 整建              | 大中             |      | 🔀 🕲      | <b>B</b> |
| <ul> <li> <ul> <li> </li> <li> </li> </ul> </li> <li> </li> </ul> <li> </li> <ul> <li> </li> </ul> <li> </li> <ul> <li> </li> <li> </li> <li> </li> <li> </li> <li> </li> <li> </li> <li> </li> <li> </li> <li> </li> <li> </li> <li> </li> <li></li></ul> | 7  | 实验室与设备管理处                      | 实验室与设备管理处分      | 科研      | 一校区    | 明德楼    | c108 | 8       | 2024-04-03             | , 存在隐患    | ぬ 某某实验室隐患            | 处理组       | 整               | ţ <del>p</del> |      | (#) 😢    | æ 💼      |

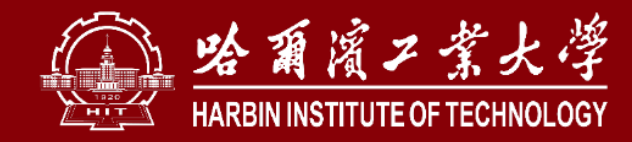

# 安全是最好的礼物!